## How to load a file to EMSTARS-CDX

- 1) Go to Tab Records Exchange
- 2) Click on "+Upload File"

|                | Home<br>History N      | Records Excha | nge Requests Repor<br>Itate Exports | ts Notifications Administration |               |           |                  |      |            |  |
|----------------|------------------------|---------------|-------------------------------------|---------------------------------|---------------|-----------|------------------|------|------------|--|
| (+             | History<br>Upload File | 2             |                                     |                                 |               |           |                  |      |            |  |
|                | From:                  | . 1           | ro: E                               | Department                      | Acceptance Ra | te: F     | ile Name:        | File | e Type:    |  |
|                | Jan 🗸                  | 2017 🗸        | Mar 🗸 2017 🖌                        | All                             |               | <b>~</b>  |                  | A    | Ш          |  |
| 140457 entries |                        |               |                                     |                                 |               |           |                  |      |            |  |
| 1              | Date                   | User          | Department                          | File                            | File Size     | File Type | Total<br>Records | New  | Resubmitte |  |

| cations      | Administration |                 |               |        |                   |         |
|--------------|----------------|-----------------|---------------|--------|-------------------|---------|
|              | Upload         | ×               |               |        |                   |         |
|              | File:          |                 |               | Browse | 3                 |         |
|              | Description:   |                 | Ч             |        |                   |         |
|              |                | _               |               | Cancel | Jpload ance Rate: | ~       |
|              |                | File Type       | Total Records | New    | Resubmitted       | Failure |
| 14e4b8faa443 | 3f4a6ec762dc   | NEMSIS 3 Events | 1             | 0% (0) | 100% (1)          | 0% (0)  |
| vanhie 201   | 5 yml          |                 | 1             | 0% (0) | 100% (1)          | 09( (0) |

- 3) File: Click on Browse and find the file to upload
- 4) Description: Type in your agency name or license number
- 5) Click Upload

6) Done